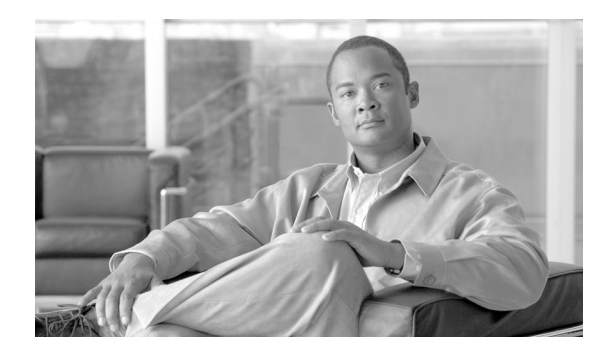

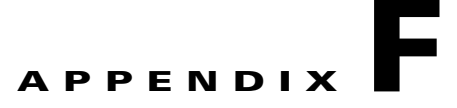

# **Licensing and Sales Keys**

This appendix provides information on Cisco VXC Manager licensing. It includes the detailed steps to activate Sales Keys.

Note

Cisco VXC Manager does not require license keys to manage Cisco VXC clients. This section applies only to third-party products that may require licenses to interoperate with Cisco VXC Manager.

## **Managing Licenses and Certificates**

Cisco VXC Manager allows you to manage licenses and certificates.

For information on tracking certificate expirations, see Using the Certificate Expiration Tracker, page 7-104.

### Managing Cisco VXC Manager Sales Keys

Cisco VXC Manager allows you to view, add, upgrade, and delete Sales Keys as needed.

#### Viewing Sales Key Details

In the tree pane of the Administrator Console, expand Configuration Manager, click **Licensing**, right-click on the Sales Key you want to view, and then choose **Properties** to display the license details.

#### **Adding Sales Keys**

#### Procedure

Step 1 In the tree pane of the Administrator Console, expand Configuration Manager, right-click Licensing, and choose New > License to open the License Wizard.

1

| icense Wizard |                              |              | × |
|---------------|------------------------------|--------------|---|
|               | Please enter a new sale key. |              |   |
|               | _ Sale Key                   |              |   |
|               | Sale Key:                    |              |   |
| 3             | < <u>B</u> ack               | Next > Cance | e |

Figure F-1 Add License Wizard

- **Step 2** Enter (or copy-and-paste) the Sales Key for the license you want to add, and click **Next** to open the success page.
- **Step 3** Click **Finish** to open the Licensing details pane displaying your new Non-activated Cisco VXC Manager Sales Key.
- **Step 4** Activate this Sales Key by completing the procedures in Activating Your Sales Key.

## **Activating Your Sales Key**

| Be s<br>Adr                                                                                                    | Be sure to perform the activation (enter an Activation Code) on the server to which you installed the Administrator Console (MMC Snap-in).                                                                                                    |  |
|----------------------------------------------------------------------------------------------------|----------------------------------------------------------------------------------------------------|--|
| Use                                                                                                    | the following guidelines:                                                                                                    |  |
| Proc                                                                                                    | edure                                                                                                    |  |
| On the desktop of the server on which you installed the Administrator Console (MMC Snap-in), double-click the Cisco VXC Manager icon to open the Cisco VXC Manager Administrator Console. |                                                                                                    |  |
| On<br>dou                                                                                                    | the desktop of the server on which you installed the Administrator Console (MMC Snap-in), ble-click the Cisco VXC Manager icon to open the Cisco VXC Manager Administrator Console.                                                                                                    |  |
| On<br>dou<br>In th<br>VX                                                                                                    | the desktop of the server on which you installed the Administrator Console (MMC Snap-in),<br>ble-click the Cisco VXC Manager icon to open the Cisco VXC Manager Administrator Console.<br>The tree pane, expand Configuration Manager and choose <b>Licensing</b> to show the Non-activated Cisco<br>C Manager Sales Key in the details pane. |  |
| On<br>dou<br>In th<br>VX                                                                                                    | the desktop of the server on which you installed the Administrator Console (MMC Snap-in),<br>ble-click the Cisco VXC Manager icon to open the Cisco VXC Manager Administrator Console.<br>The tree pane, expand Configuration Manager and choose <b>Licensing</b> to show the Non-activated Cisco<br>C Manager Sales Key in the details pane. |  |

- CiscoVXCM - 🗆 × ites Hele \_ @ X ی 🔊 🛃 🗈 🗈 🗈 Concelle Root
  Caccov(Compager
  Caccov(Compager
  Package Manager
  Package Manager
  Device Configuration
  Device Configuration
  Compages
  Compact Configuration
  Device Configuration
  Device Configuration
  Device Configuration
  Device Configuration
  Device Configuration
  Device Configuration
  Device Configuration
  Device Configuration
  Device Configuration
  Device Configuration
  Device Configuration
  Device Configuration
  Device Configuration
  Device Configuration
  Device Configuration
  Device Configuration
  Device Configuration
  Device Configuration
  Device Configuration
  Device Configuration
  Device Configuration
  Device Configuration
  Device Configuration
  Device Configuration
  Device Configuration
  Device Configuration
  Device Configuration
  Device Configuration
  Device Configuration
  Device Configuration
  Device Configuration
  Device Configuration
  Device Configuration
  Device Configuration
  Device Configuration
  Device Configuration
  Device Configuration
  Device Configuration
  Device Configuration
  Device Configuration
  Device Configuration
  Device Configuration
  Device Configuration
  Device Configuration
  Device Configuration
  Device Configuration
  Device Configuration
  Device Configuration
  Device Configuration
  Device Configuration
  Device Configuration
  Device Configuration
  Device Configuration
  Device Configuration
  Device Configuration
  Device Configuration
  Device Configuration
  Device Configuration
  Device Configuration
  Device Configuration
  Device Configuration
  Device Configuration
  Device Configuration
  Device Configuration
  Device Configuration
  Device Configuration
  Device Configuration
  Device Configuration
  Device Configuration
  Device Configuration
  Device Configuration
  Device Configuration
  Device Configuration
  Device Configuration
  Device Configuration
  Device Configuration
  Device Configuration
  Device Configuration
  Device Configuration
  Device Configuration
  Device Configuration
  Device Configuration
  Device Configuration
  Device Configuration
  Device Configuration
  Device Configuration
  Device Configuration
  Device Configuration
  Device Configuration
  Device Configuration
  Devi e Root Description Name RSV4YS0-4HF300-81 OGED-NVD7OL5 This is a Non-activated Thin Client 750 device Workgroup key eport Manager onfiguration Manag Group Types Default Device Configuration icensing oftware Re 43194 ahuraka
- Figure F-2 Cisco VXC Manager Administrator Console Licensing

**Step 3** Right-click the Non-activated Cisco VXC Manager Sales Key and choose Activate to open the Licensing Wizard.

Figure F-3 Licensing Wizard

| icensing Wizard |                                                                                                    | × |
|-----------------|----------------------------------------------------------------------------------------------------|---|
|                 | Click on the link below to retrieve the Activation Code.<br>Your licensing information will be sent over a secure<br>Internation activation activation Code generated from<br>the licensing web site.<br>https://www.rapportlicensing.com/<br>Key Information<br>Sack or 3038100-72K PES-HV5CIT-MCRVGS<br>Non-sciented Key, R5VH5CIT-MCRVGS<br>Non-sciented Key, R5VH5CIT-MCRVGS<br>Non-sciented Key, R5VH5CIT-MCRVGS |   |
| 3               | <⊥cok <u>N</u> ext> Cencel                                                                                                    |   |

**Step 4** Note your Sales Key and Non-activated Key numbers as you will use them in the online Cisco VXC Manager licensing form.

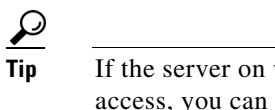

I

- **ip** If the server on which you installed the Administrator Console (MMC Snap-in) has internet access, you can copy-and-paste the Sales Key and Non-activated Key numbers from the Key Information area of the Licensing Wizard into the online Cisco VXC Manager licensing form.
- **Step 5** On a server which has internet access, use your browser to open the online Cisco VXC Manager licensing form at: https://www.rapportlicensing.com/clientframe/rapport.aspx.

|          | C nops://www.rapporticensing.ct      | je 💌                       |
|----------|--------------------------------------|----------------------------|
| r 🕸      | 篖 Activate Rapport 🛛 🕅 🔻             | 🔊 🔻 🖶 🔻 🔂 Page 👻 🙆 Tools 🔹 |
| Comp     | any Name:                            |                            |
| F        | irst Name:                           |                            |
| L        | ast Name:                            |                            |
|          | Address:                             |                            |
|          | City:                                |                            |
|          | State: Select a state 💌 or Province: |                            |
|          | Country: Select a country            |                            |
| Zip/Po   | ostal Code:                          |                            |
| Phon     | e Number:                            |                            |
| Comp     | any Email:                           |                            |
| Ema      | II Address:                          |                            |
| v        | erify email:                         |                            |
|          | Sale Key:                            |                            |
| Unact    | ivated Key:                          |                            |
| Security | Certificate:                         |                            |

Figure F-4 Licensing form

- **Step 6** Enter the information to complete the form (be sure to use the correct Sales Key and Non-activated Key numbers, and enter uppercase B for Security Certificate).
- **Step 7** After completing the form, click **Get Activation Code** to display the Activation Code (an e-mail containing the Activation Code is also sent to the Email Address you provided).
- Step 8 In the Licensing Wizard on the server to which you installed the Administrator Console (MMC Snap-in), enter (or copy-and-paste) the Activation Code into the Activation Code field, and then click Next to open the details pane displaying your Sales Key as Activated.

#### **Deleting Cisco VXC Manager Sales Keys**

In the tree pane of the Administrator Console, expand Configuration Manager, click **Licensing**, right-click on the Sales Key you want to delete, choose **Delete**, and then click **Yes** to confirm.